# MyResNet How to Connect

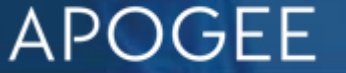

### MyResNet Start Here

This is where users first connect to get registered on the network.

## MyResNet-5G

After registration users should always Connect to MyResNet-5G for the fastest Wi-Fi connection..

## MyResNet-2G

Select MyResNet-2G if that is the only SSID your device sees. If you do not see MyResNet-5G, your device may not be able to operate at 5G speeds.

# MyResNet SSIDs

# **Overview -**Steps to Connect

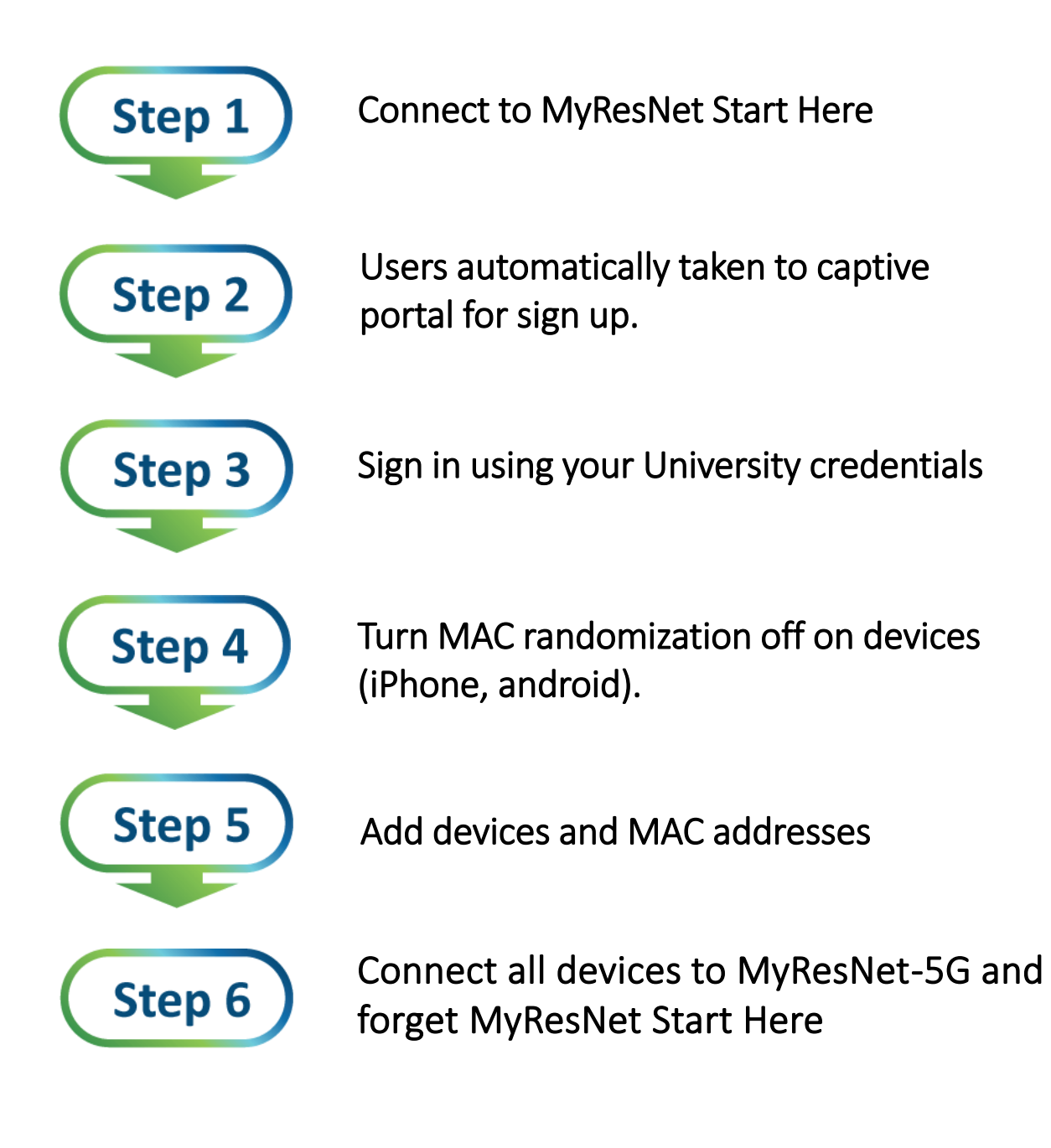

From PC or App

Scan QR code To download Apogee ResNet App

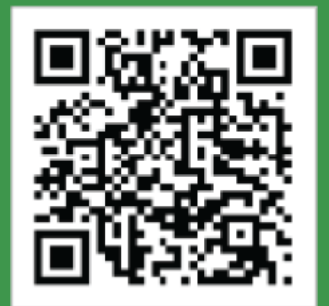

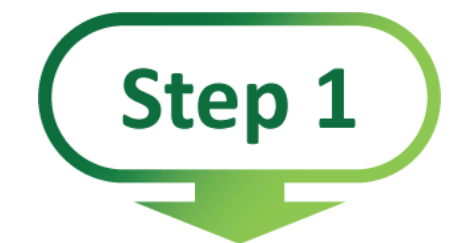

# **MyResNet Start Here**

Select this SSID

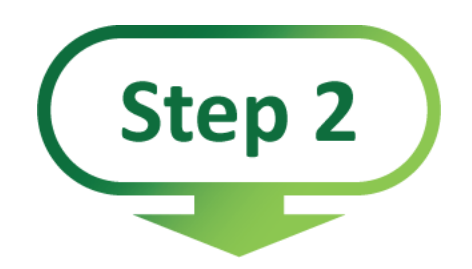

### washcoll.apogee.us

You will automatically be taken to this portal

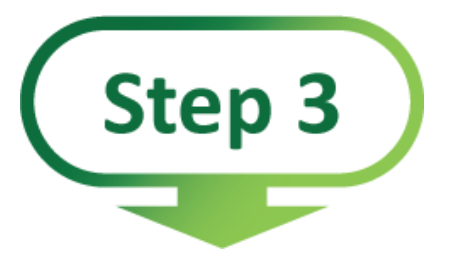

#### **Create Account**

Follow instructions to create account

| Step 3                                                                                                    | APOGEE                  |
|----------------------------------------------------------------------------------------------------|-------------------------|
|                                                                                                    | Support Sign In Sign Up |
| Welcome to Apogee ResNet!   Create an account to get your devices on campus Wi-Fi   Create Account   Sign In   Forgot Username or Password?   Guests and Visitors |                         |
| Get Connected                                                                                                    |                         |
| If this is your first time on-site, from this device                                                                                                    | +                       |
| Connect Gaming Consoles and other devices                                                                                                    | +                       |
| Set up your account while not on-site                                                                                                    | +                       |
| If you are a visitor on-site                                                                                                    | +                       |
|                                                                                                    |                         |

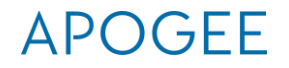

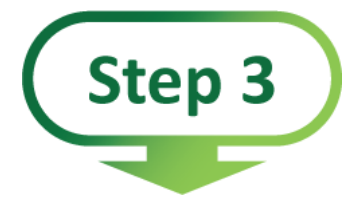

Sign in with your Washington College Credentials (email address & password)

# APOGEE

Log in with your Apogee ResNet account credentials.

Username \*

Password \*

Next

For assistance, visit http://test-school.apogee.us/support

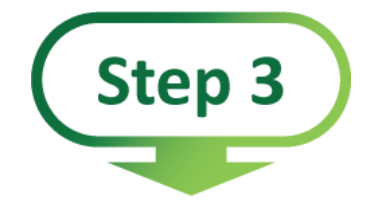

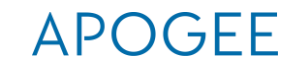

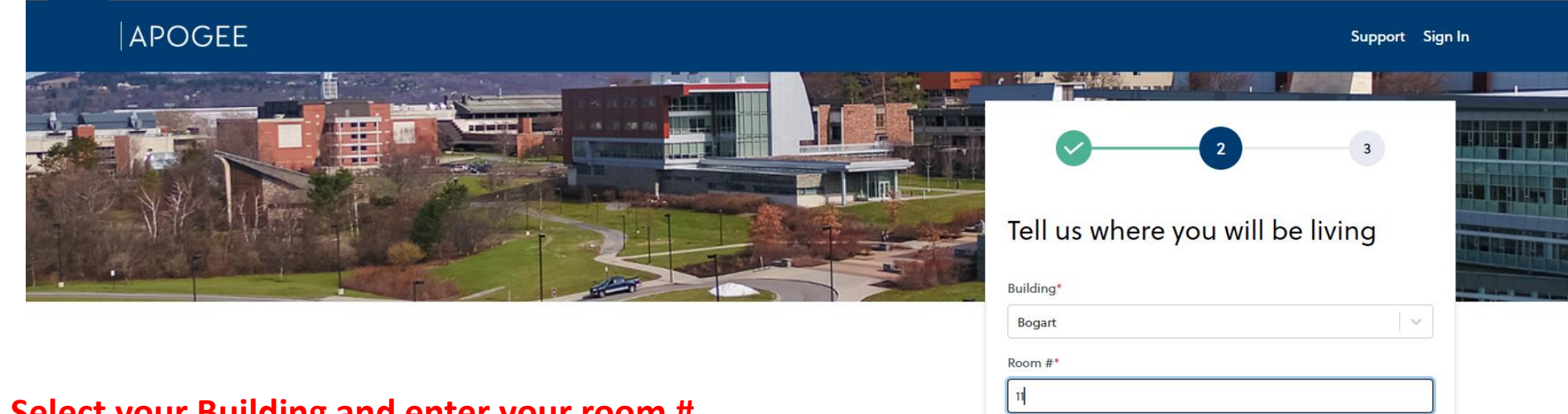

Previous

Next

#### Select your Building and enter your room #

### APOGEE

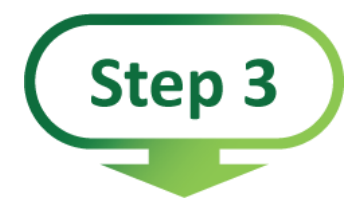

#### APOGEE

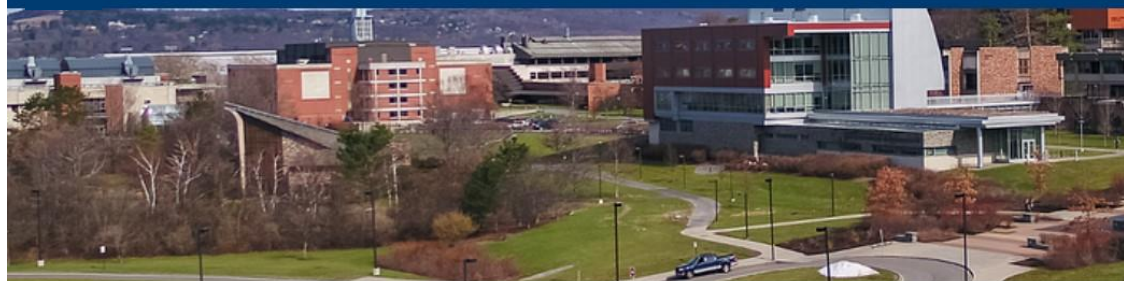

|                        |            | Support | sign in |
|------------------------|------------|---------|---------|
|                        |            |         |         |
| 1                      | 2          | 3       |         |
| Tell us a bit a        | about your | self    |         |
| First Name*            |            |         |         |
| Apogee                 |            |         |         |
| Last Name*             |            |         |         |
| Staff                  |            |         |         |
| Email Address*         |            |         |         |
| apogee-staff@ithaca.ed | u          |         |         |
| Verify Email Address*  |            |         |         |
| apogee-staff@ithaca.ed | u          |         |         |
| Cell Phone             |            |         |         |
| (607) 555-1212         |            |         | ]       |
|                        | Next       |         |         |
|                        |            |         |         |

#### APOGEE

main marine main an

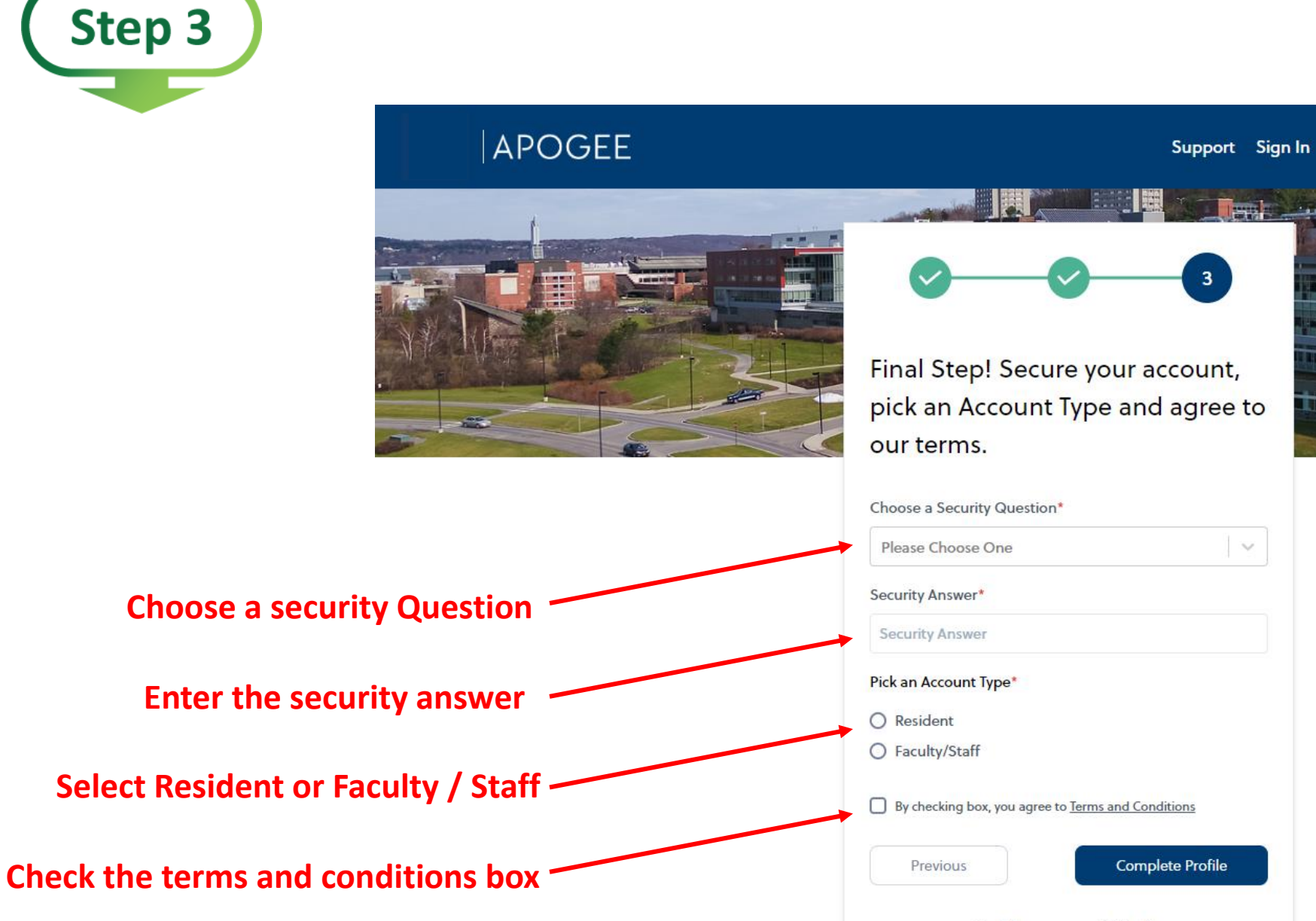

Don't have an account? Sign Up

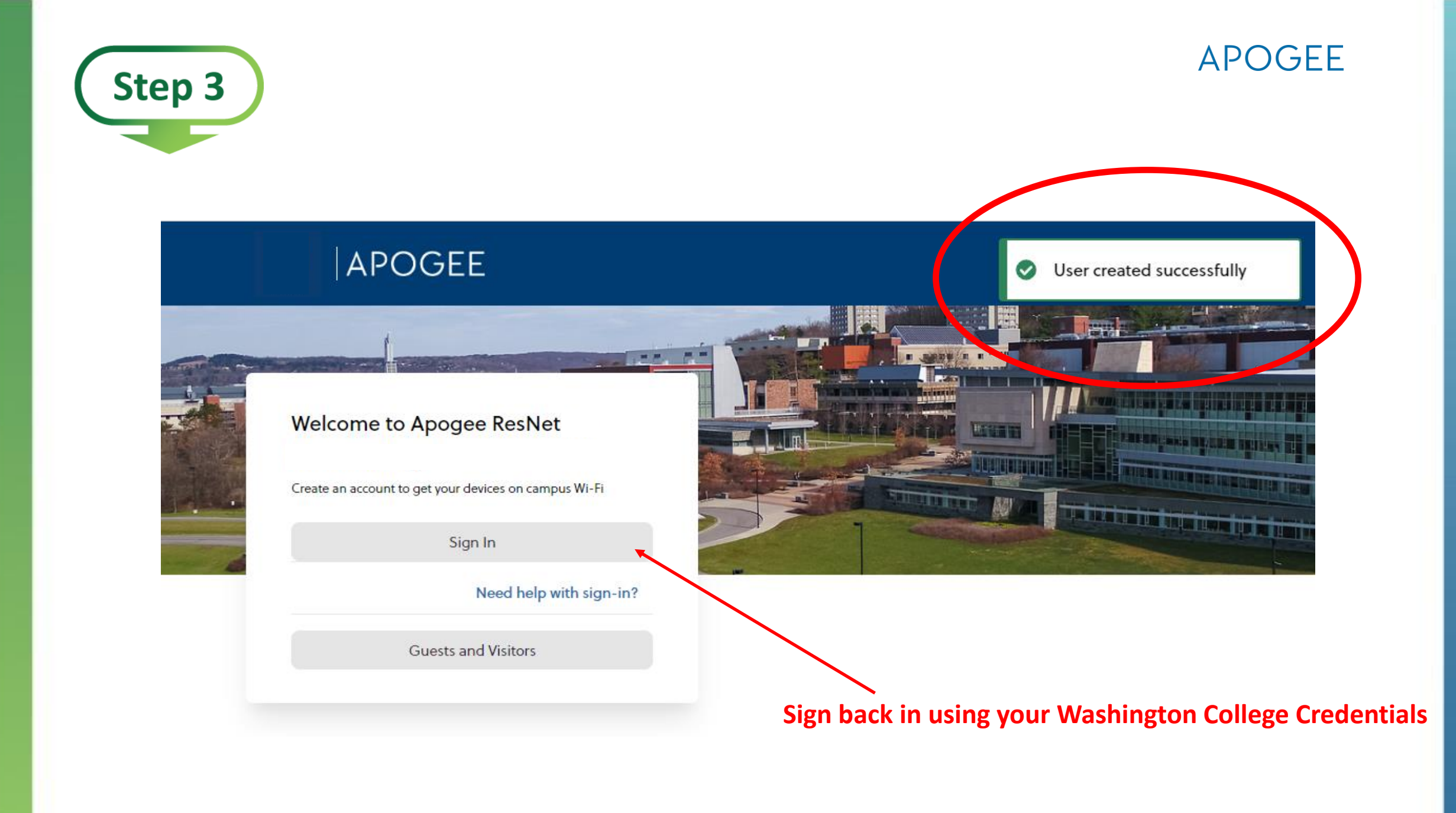

## **Turn MAC randomization/Private address off on devices**

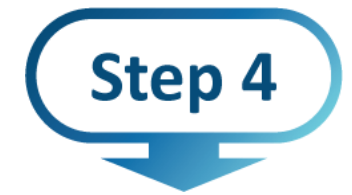

https://support.apple.com/en-us/HT211227 (iPhone, android) https://www.google.com/search?q=disable+MAC+randomization+Android

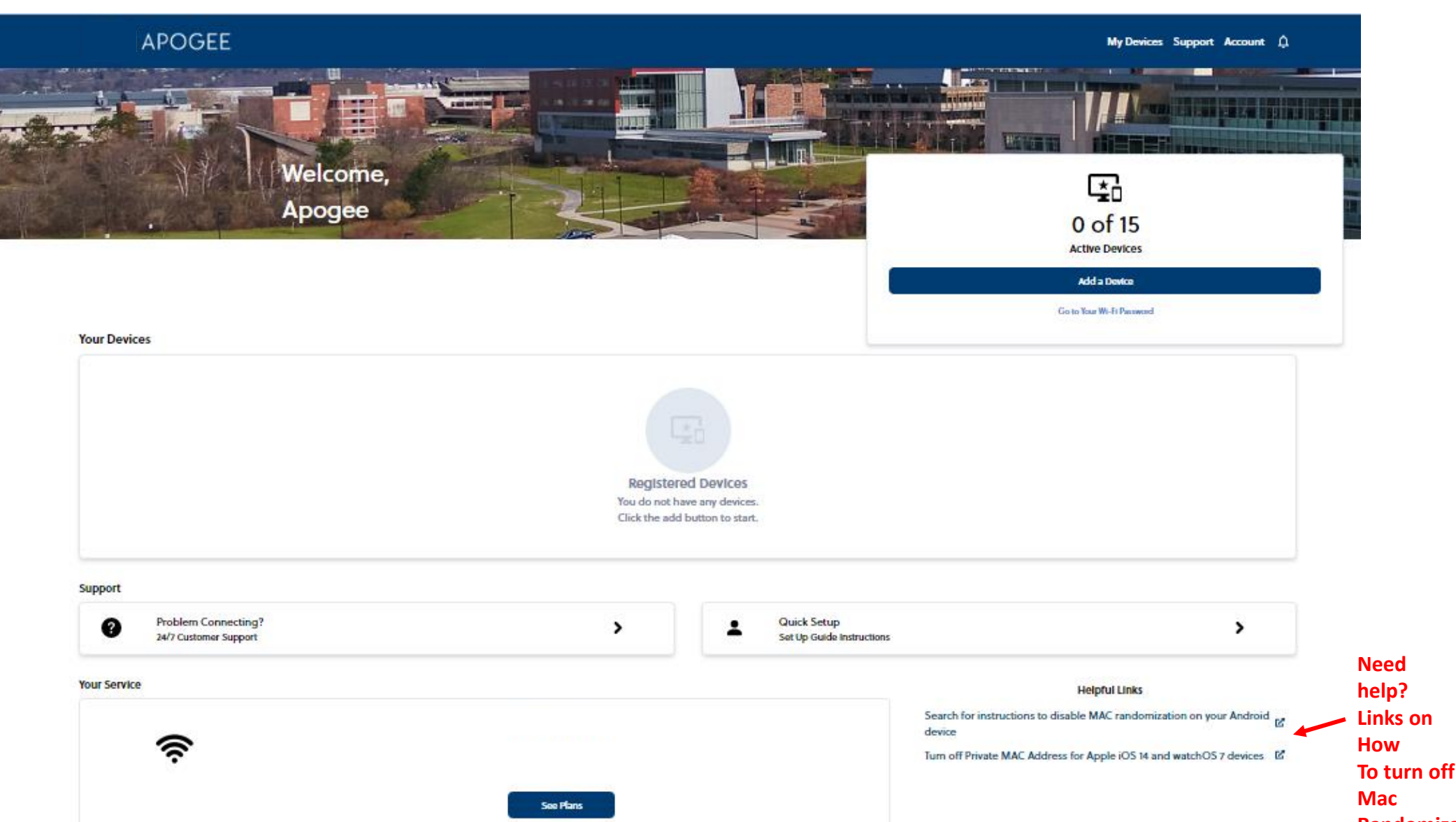

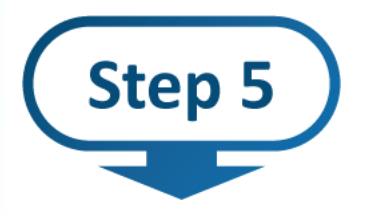

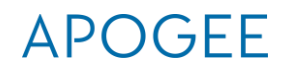

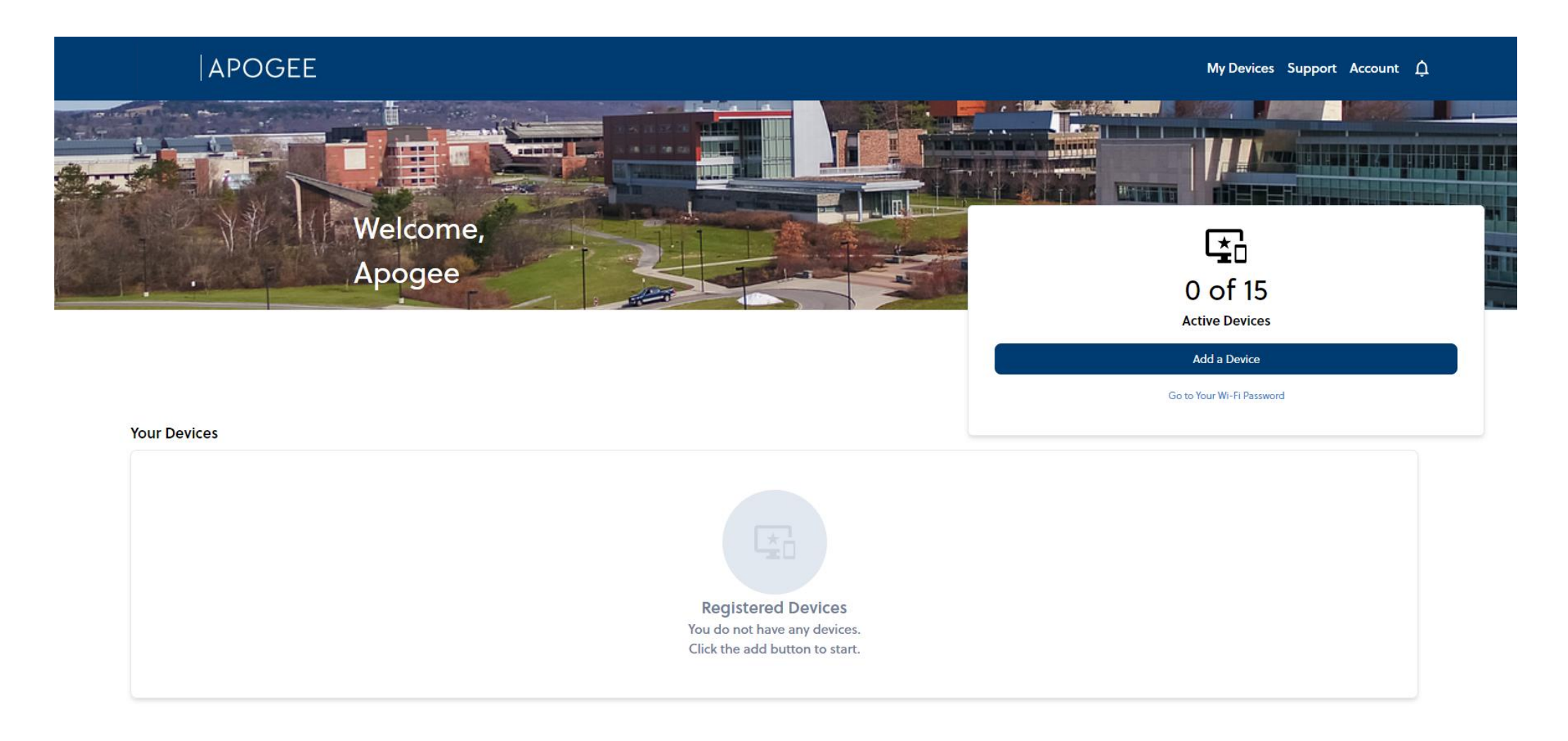

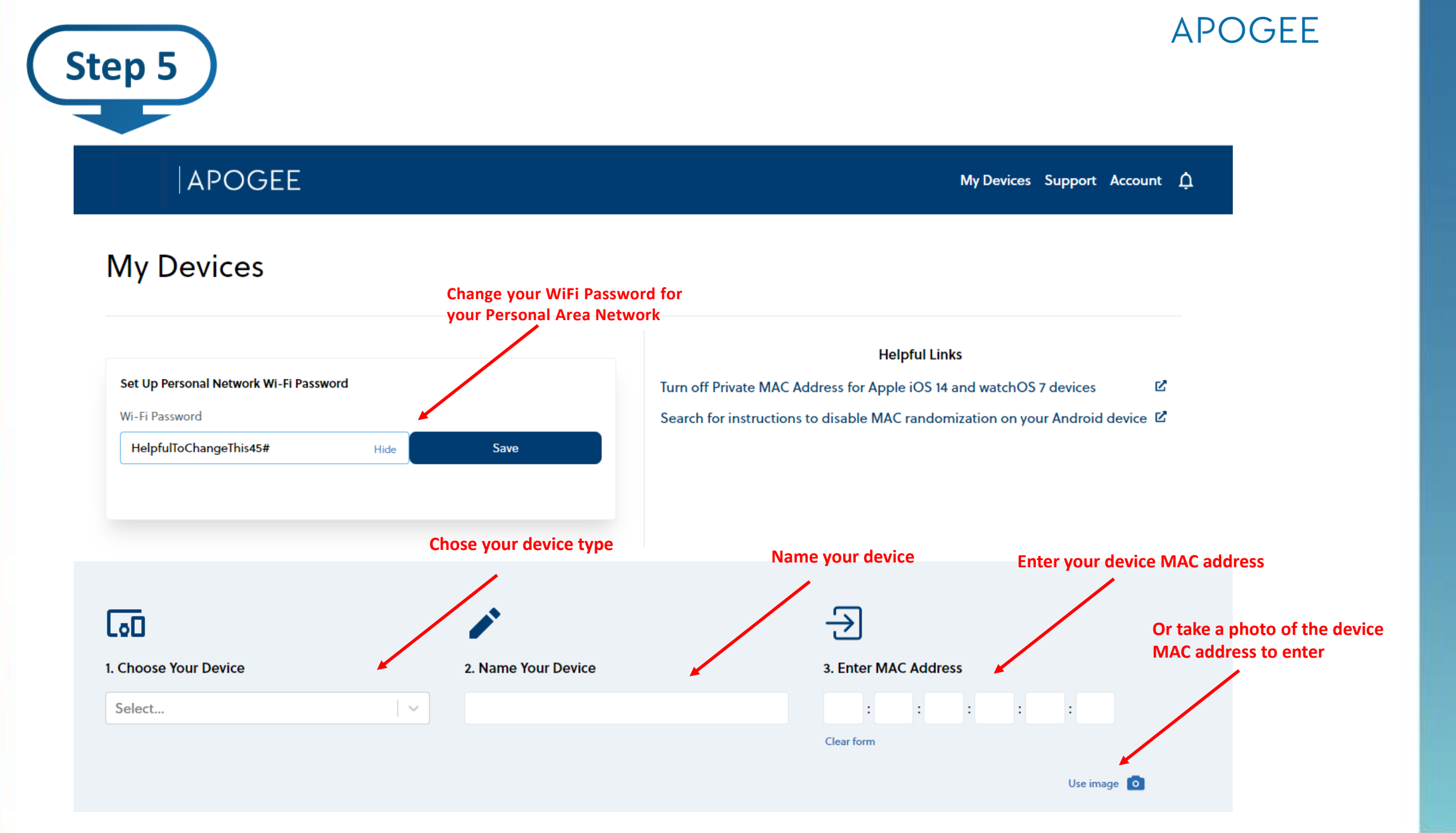

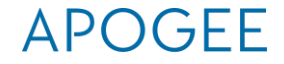

# Connect all your devices to MyResNet-5G

Forget MyResNet Start Here

Step 6

If asked for Wi-Fi password on device, enter your password from the washcoll.apogee.us portal

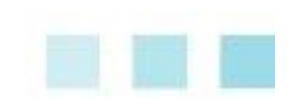

#### APOGEE

# Support: 24/7 Call, email, chat

#### Support

At Apogee, we are here to support you 24/7, whenever you have a connection issue. Here are our support phone, chat, and email options.

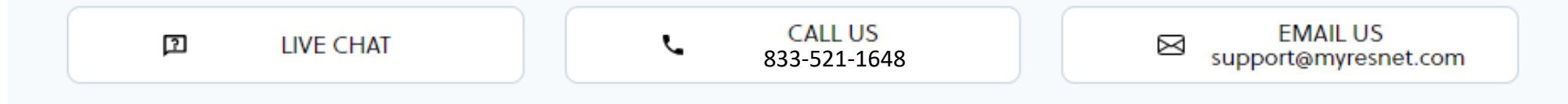

# Questions

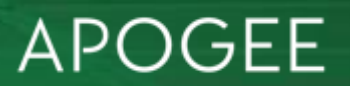